## Productbeschrijving

# **S-Flex Logistiek**

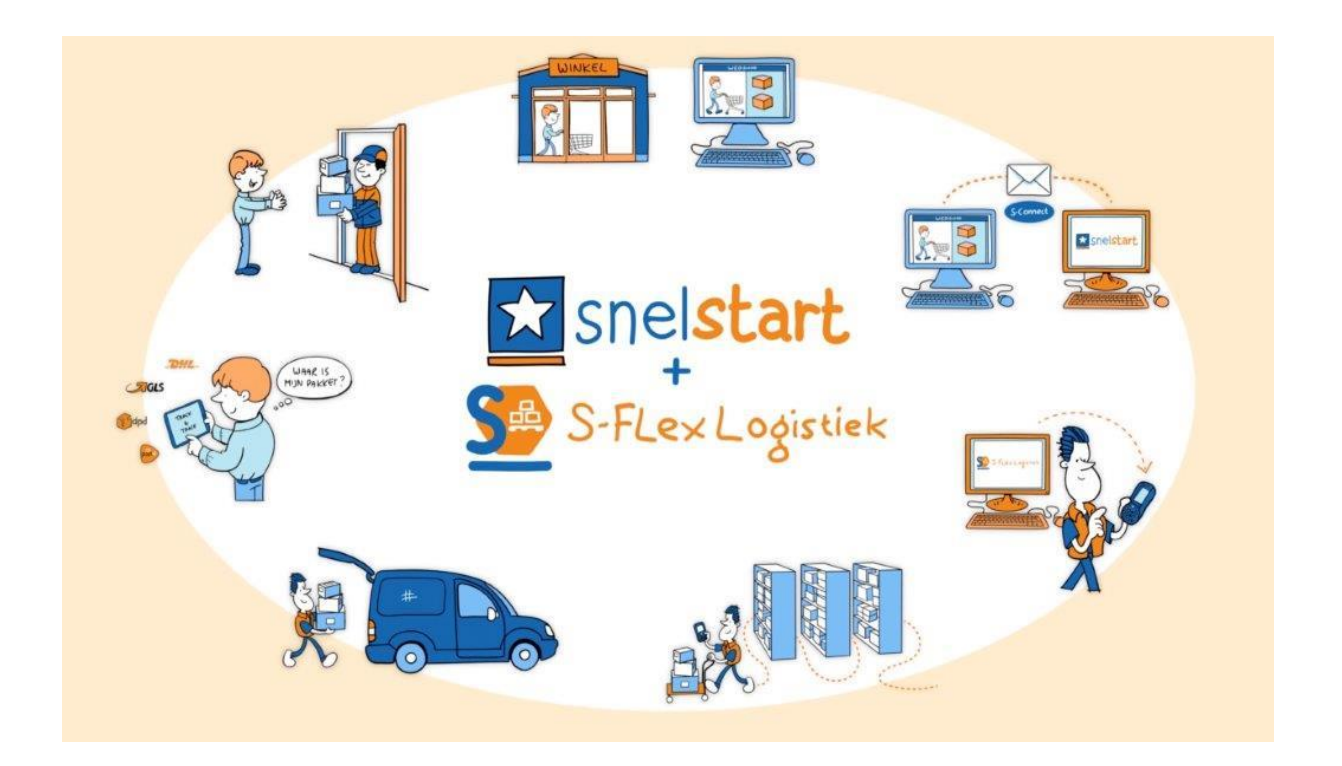

#### Inhoud

| Samenstellen               | 3 |
|----------------------------|---|
| Toewijzen                  | 4 |
| Orderpicken middels de PDA | 5 |
| Afronden                   | 7 |
| Overzicht                  | 8 |

#### Samenstellen

S-Flex Logistiek haalt haar orders automatisch uit SnelStart. Dit betreft alle orders in de status 'niet verstuurd' zoals deze ook in het orderbeheer in SnelStart worden getoond.

Deze orders zijn zichtbaar in het scherm 'Samenstellen'. In dit scherm gaat u de orders uit SnelStart omzetten in toe te wijzen taken.

U kunt hier meerdere orders tegelijk selecteren om daar meerdere pickorders van te maken. Dus selecteert u 10 orders van 10 verschillende klanten zullen dat ook 10 pickorders worden. Wilt u orders van dezelfde klant samenvoegen? Dat kan door bij het samenstellen hiervoor te kiezen. Wanneer u 2 of meer orders van een klant hebt aangevinkt komt deze optie er vanzelf bij in een pull-down onder de knop 'Maak pickorders'.

De velden zoals 'verzendadres' en 'Afleverdatum' kunnen worden gebruikt als groeperingsvelden. Sorteren kunt u doen door op een kolom of veld te klikken. U kunt de velden verslepen om ze op een andere plaats te zetten of in/uit het groeperingsvlak te halen.

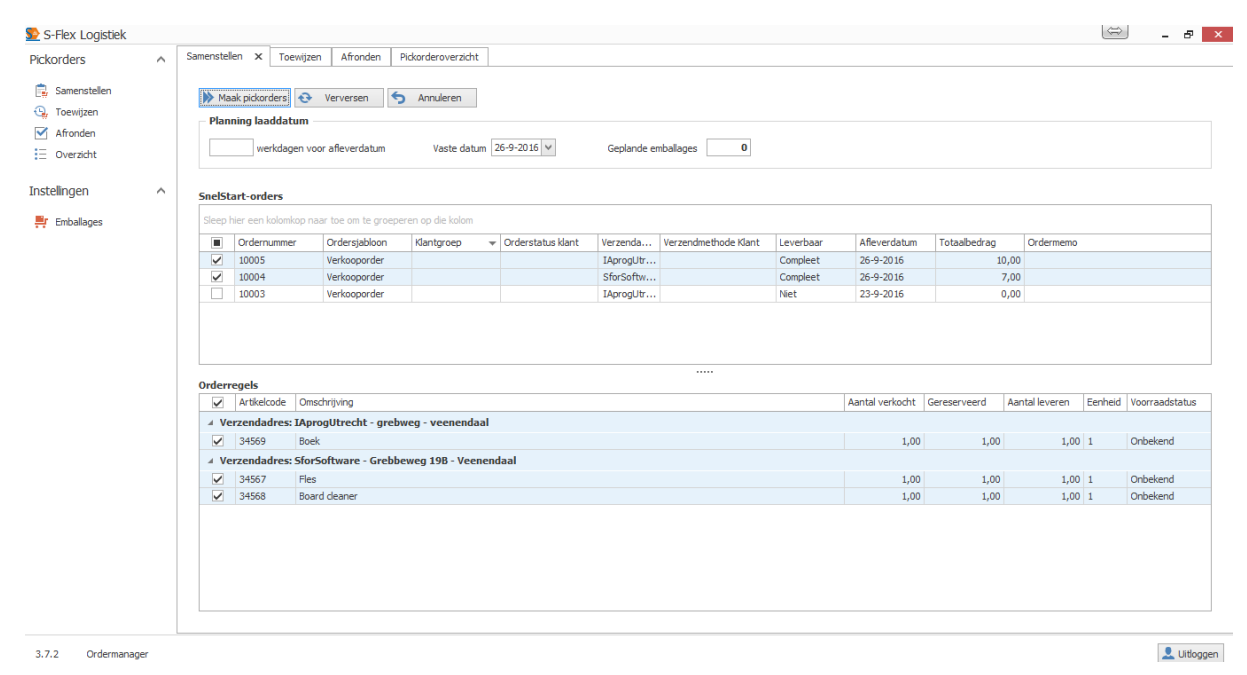

## Toewijzen

Nadat u orders hebt samengesteld kunt u deze vinden in het scherm 'Toewijzen'. Dit scherm is opgedeeld in 2 stukken:

- Het linkerdeel bevat pickorders die nog toegewezen moeten worden
- Het rechterdeel bevat pickorders die reeds zijn toegewezen

In het linkerdeel kunt u 1 of meerdere pickorders selecteren, u kunt zelfs kiezen om in het onderste gedeelte bepaalde regels nog uit te zetten omdat deze bijvoorbeeld niet leverbaar zijn of dat u deze om andere redenen nog niet wilt leveren.

Daarna kiest u boven de tabel de gewenste orderpicker en pickdatum. Dan klikt u op de knop 'Maak taken' waarna de taak is klaargezet voor de PDA.

| 💁 S-Flex Logistiek                                                                                                    |    |                                                                                                    |          |                      |               |                      |                |               |                        |         |          |                                                                                          | ¢                   | ⇒                         | ð ×            |  |
|----------------------------------------------------------------------------------------------------|----|----------------------------------------------------------------------------------------------------|----------|----------------------|---------------|----------------------|----------------|---------------|------------------------|---------|----------|------------------------------------------------------------------------------------------|---------------------|---------------------------|----------------|--|
| Pickorders                                                                                                    | ^  | Same                                                                                                    | nsteller | Toewijz              | en 🗙 Afronden | Pickorderoverzicht E | mballages      |               |                        |         |          |                                                                                          |                     |                           |                |  |
| Image: Samenstellen         Image: Samenstellen         Image: Samenstellen         Image: Samenstellen         Image: Samenstellen | ^  | Pickorders     Picktaken       W Maak taken     Image: Seep Her een kolomkop naar toe on te groeperen op die kolom       Pickorder in index in te groeperen op die kolom   Picktaken Picktaken Pickta |          |                      |               |                      |                |               |                        |         |          |                                                                                          |                     | en<br>Pickdatum 26-9-2016 |                |  |
| 🕂 Emballages                                                                                                    |    |                                                                                                    |          |                      | 2 28-9-2016   | SforSoftware         | Grebbeweg 19B  |               | Veenendaal             |         | Picktaak | Klant<br>IAprogl Itrecht - veenendaal                                                    | Orderpicker         | Pickdatum                 | Nieuw          |  |
|                                                                                                    |    |                                                                                                    | Dirderri | egels<br>Artikelcode | Omschrijving  |                      | Aantal leveren | Eenheid Voorr | adstatus Magazijniocat | be<br>V | Toegewe  | zzen orderregels<br>islorder   Artikel   O   Aantal le<br>1: J4569   B  <br>1: J4569   B | veren Een<br>1,00 1 | heid Voorraad<br>Onbeken  | status Ma<br>d |  |
| 3.7.2 Ordermanage                                                                                                    | er |                                                                                                    |          |                      |               |                      |                |               |                        |         |          |                                                                                          |                     |                           | Jitloggen      |  |

In het rechterdeel kunt u orders welke toegewezen zijn bekijken en eventueel weer van naam afhalen. Dit kan door de order te selecteren en het 'pijltje' naar links aan te klikken. Deze pijltjes staan tussen de linker en de rechterkant van het scherm in.

#### Orderpicken middels de PDA

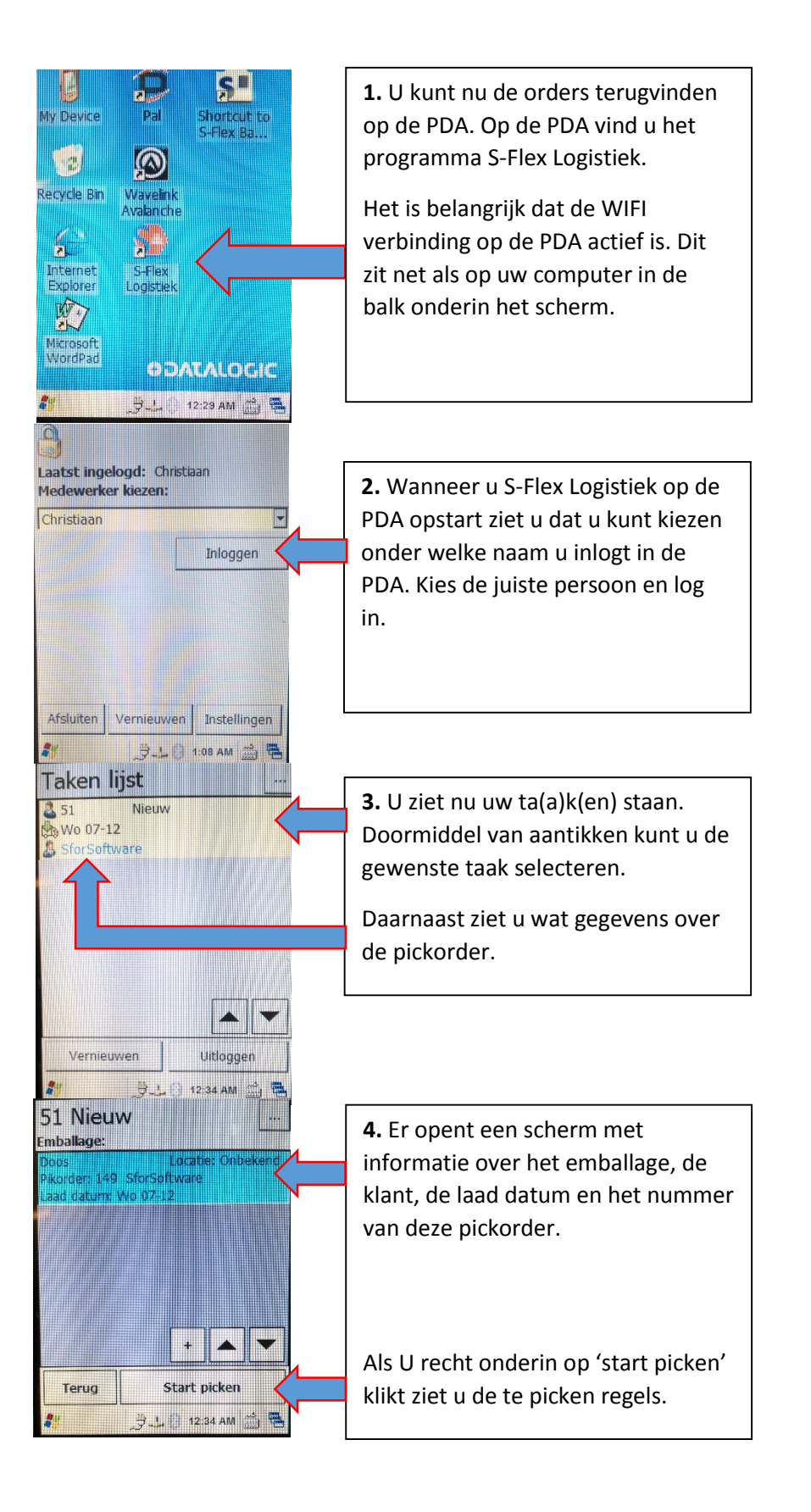

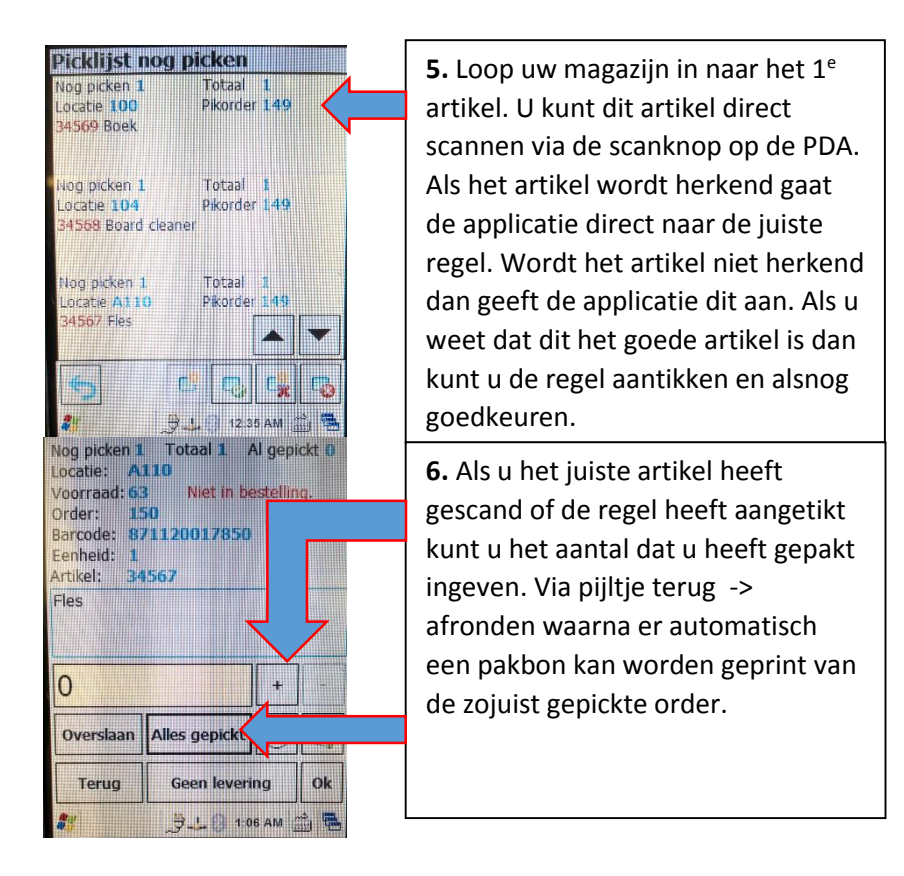

Onderstaand ziet u 4 screenshots. Deze zijn gemaakt van de PDA. Als het goed is komt het eerste screenshot van de linkerkant u bekent voor. Deze is namelijk ook gebruikt bij 'stap 5'. De screenshots zijn de verschillende schermen waar u tussen kiezen tijdens het picken 'stap 6'.

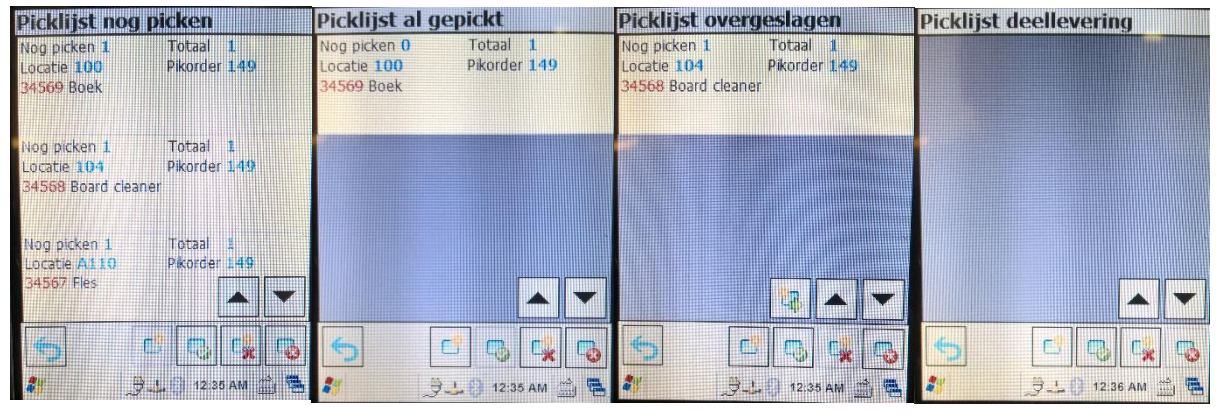

Mocht u tijdens het orderpicken even wat tussendoor moeten doen? Dan kunt u de order 'parkeren' om hem later weer op te pakken.

### Afronden

De laatste stap binnen orderpicken is het 'afronden van de order'. Dit kan op 2 manieren.

- 1. Direct vanaf de PDA een pakbon printen
- 2. Vanaf de computer de pakbon printen en zo eventueel een backorder kunnen maken.

Wanneer u direct vanaf de PDA een pakbon print kan dat via de volgende stappen:

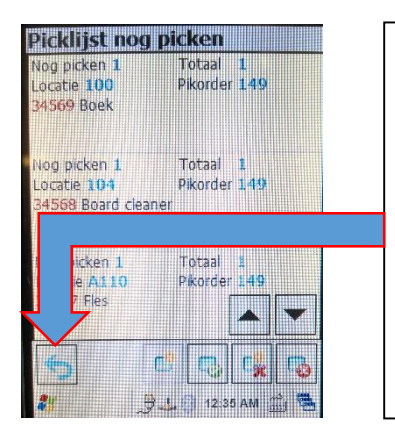

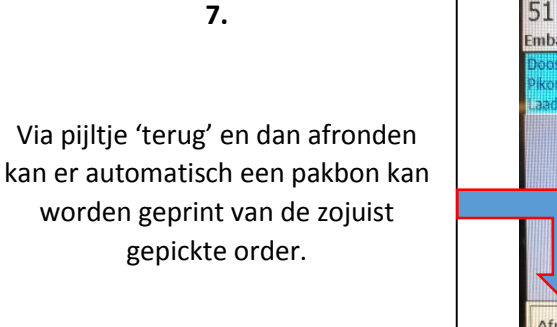

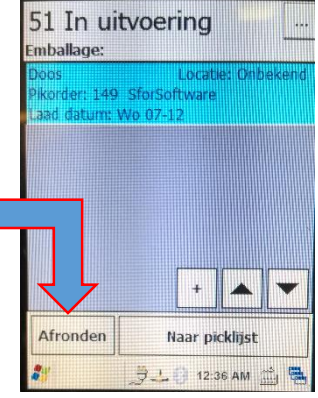

Vanaf de computer de pakbon printen om eventueel een backorder te kunnen maken en uw pakketje direct aan te melden bij uw vervoerder.

Wanneer een pickorder op de PDA is afgerond kunt u deze order terugvinden in het scherm 'Afronden'. U selecteert de order welke u wilt afronden. Klikt op de knop 'Afronden' u krijgt dan de keuze uit:

- 1. Backorders maken voor incomplete orderregels
- 2. Geen backorders maken voor incomplete orderregels

Bij de 1<sup>e</sup> optie komt er netjes een backorder in SnelStart welke ook weer beschikbaar zal zijn om later te picken. Bij de 2<sup>de</sup> optie wordt de originele order aangepast en zal er dus geen nalevering worden aangemaakt. Dit wordt zichtbaar gemaakt op de pakbon.

| U U                 |   |                                                                                                    | Wilt u uw pakketie niet automatisch             |
|---------------------|---|----------------------------------------------------------------------------------------------------|-------------------------------------------------|
|                     |   | De knop om uw pakketje aan te                                                                                                    | aanmelden bij uw vervoerder maar                |
| 🕵 S-Flex Logistiek  |   | melden bij uw vervoerder                                                                                                    | wel adreslabels? Deze kunt u hier               |
| Pickorders          | ^ | Samenstellen Toewijzen Afronden                                                                                                    |                                                 |
| 🚉 Samenstellen      |   | )) Afronder 🕑 Verversen                                                                                                    | printen of vanaf de PDA.                        |
| Afronden            |   | Pickorders                                                                                                    | Pickorderdetails                                |
| Overzicht           |   | Sleep hier een kolomkop naar toe om te groeperen op die kolom                                                                                                    | ✓ Opslaan 🥌 Annuleren                           |
| Traceability        | ^ | Nr.         Leverdatum         Zaterdag         Orderstatus         Naam         Adres         Plaats         Verzendmethode         Pakketdens           138         Gepidkt         SförSoftware         Grebbeweg 198         Venendaal | t - Neuw X Verwijderen Adrestabels              |
| >C Product tracking |   |                                                                                                    | Emballages                                      |
| Instellingen        | ^ |                                                                                                    | Type  Gekoeld Wegzetiocatie Trackingnummer Doos |
| Emballages          |   |                                                                                                    |                                                 |
|                     |   |                                                                                                    |                                                 |
|                     |   |                                                                                                    |                                                 |
|                     |   | Orderregels                                                                                                    |                                                 |
|                     |   | Artikelcode Omschrijving Aantal verkocht Aantal leveren Aantal gescand Eer                                                                                                    | nheid Voorraadstatus                            |
|                     |   |                                                                                                    |                                                 |
|                     |   |                                                                                                    |                                                 |
|                     |   |                                                                                                    |                                                 |
|                     |   |                                                                                                    |                                                 |
|                     |   |                                                                                                    |                                                 |
|                     |   |                                                                                                    |                                                 |
|                     |   |                                                                                                    |                                                 |
|                     |   |                                                                                                    |                                                 |
|                     |   |                                                                                                    |                                                 |
|                     |   |                                                                                                    |                                                 |
|                     |   |                                                                                                    |                                                 |
|                     |   |                                                                                                    |                                                 |
|                     |   |                                                                                                    |                                                 |
|                     |   |                                                                                                    |                                                 |
|                     |   |                                                                                                    |                                                 |
|                     |   |                                                                                                    |                                                 |
|                     |   |                                                                                                    |                                                 |
|                     |   |                                                                                                    |                                                 |

#### Overzicht

Om tussendoor te kunnen kijken wat de status is van verschillende pickorders kunt u in het scherm 'Overzicht' de orders bekijken. In dit scherm kunt u achteraf ook pakbonnen en adreslabel(s) nogmaals printen. Normaal gaat het printen van de pakbon automatisch tijdens het afronden van de order en kunt u voor het picken van de order al een adreslabel(s) printen.

| Pickorders   | A Sam | enstellen F                                             | idarderoverzi:  | ht x Toexijze     | n         |                |         |       |       |            |                 |                    |             |               |
|--------------|-------|---------------------------------------------------------|-----------------|-------------------|-----------|----------------|---------|-------|-------|------------|-----------------|--------------------|-------------|---------------|
| Samenstellen | 8     | X teviple                                               | - 8             | Nibon 🛛 \varTheta | Verversen |                |         |       |       |            |                 |                    |             |               |
| C Toewijzen  | 24    | dorders                                                 |                 |                   |           |                |         |       |       |            |                 | V Ocelaan          | Annuleren   |               |
| Afronden     |       | leng har een                                            | istericity rant |                   | Chahut    | Neuro          |         |       |       |            |                 |                    |             |               |
|              |       | ¥. [18                                                  | ieverdatum +    | Orderstatus       | Naam      | Adres          | Plaats  |       |       |            |                 |                    |             |               |
|              |       | 54 1-                                                   | 12-2015         | Neur              | test5     | 425            | Plaats5 |       |       |            |                 | di time            | V Versideen |               |
|              |       | 52 1-                                                   | 12-2015         | Neur              | test5     | ad:5           | Plaets5 |       |       |            |                 | Takaharan (adapter | < realized. |               |
|              |       | 53 30                                                   | -11-2015        | Neux              | Roel      | Grebberweg 111 | Rhenen  |       |       |            |                 | Ture               | <i>u</i>    | Calcult Aunta |
|              |       |                                                         |                 |                   |           |                |         |       |       |            |                 | Palet type 1       |             |               |
|              |       |                                                         |                 |                   |           |                |         |       |       |            |                 | Doos type 2        |             |               |
|              |       |                                                         |                 |                   |           |                |         |       |       |            |                 | Palet type 3       |             |               |
|              |       | rderregels                                              |                 |                   |           |                |         |       |       |            |                 |                    |             |               |
|              |       |                                                         |                 |                   |           |                |         |       |       |            |                 |                    |             |               |
|              |       | Artislande Omerican Articlement Articlement Articlement |                 |                   |           |                |         |       |       |            | Unormadistation |                    |             |               |
|              | 1     | 1                                                       | atile 1         |                   |           |                |         | 10.00 | 10.00 | 0.00 stuke | Orbekend        |                    |             |               |
|              |       | 2                                                       | artikel 2       |                   |           |                |         | 10,00 | 10,00 | 0,00 kg    | Orbekend        |                    |             |               |
|              | 3     | 3                                                       | artikel 3       |                   |           |                |         | 35,00 | 10,00 | 0,00 1     | Orbekend        |                    |             |               |
|              |       |                                                         | without a       |                   |           |                |         | 10.00 | 10.00 | 0.00 +1-04 | Debaland        |                    |             |               |